8. サブスクリプションの更新

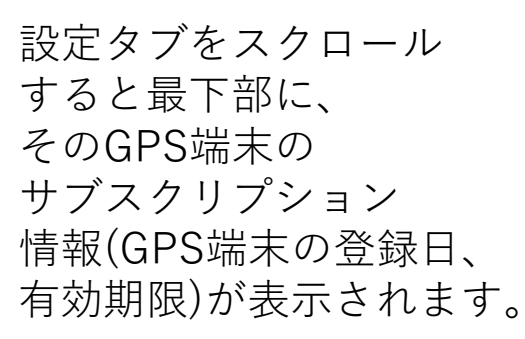

 ①サブスクリプション の契約を延長される 場合は、「サブスク リプションの延長」 をクリックして下さい。

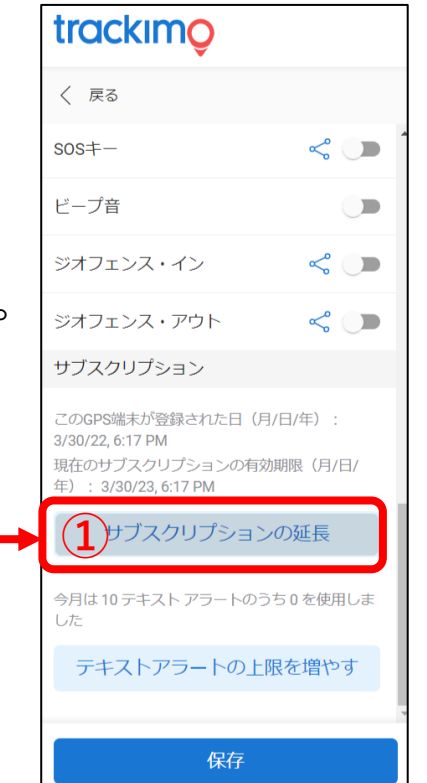

②更新の画面が表示されます。 、表示された3種類の支払いプランからお選び下さい。

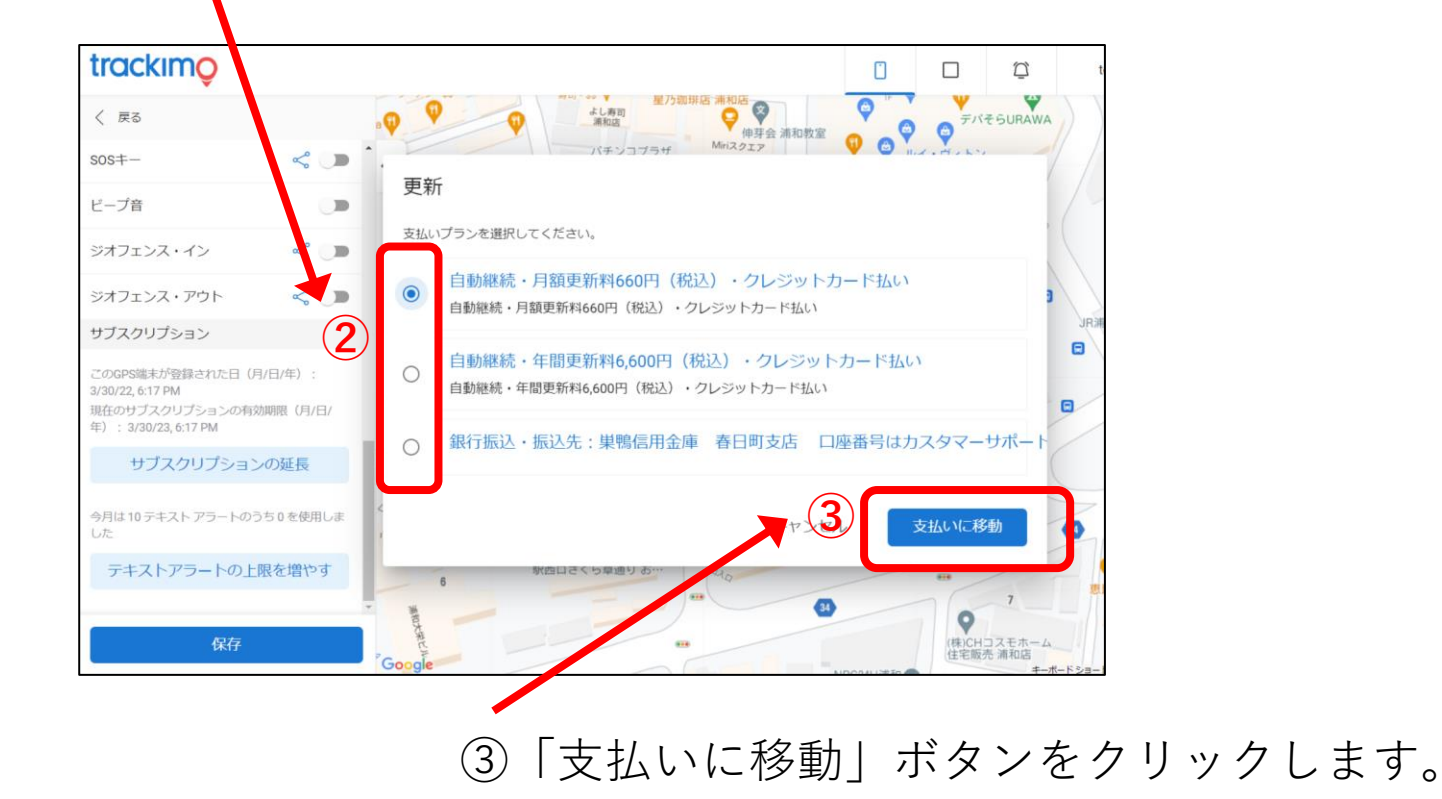

trackimc

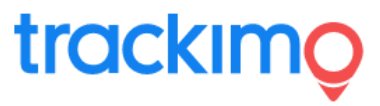

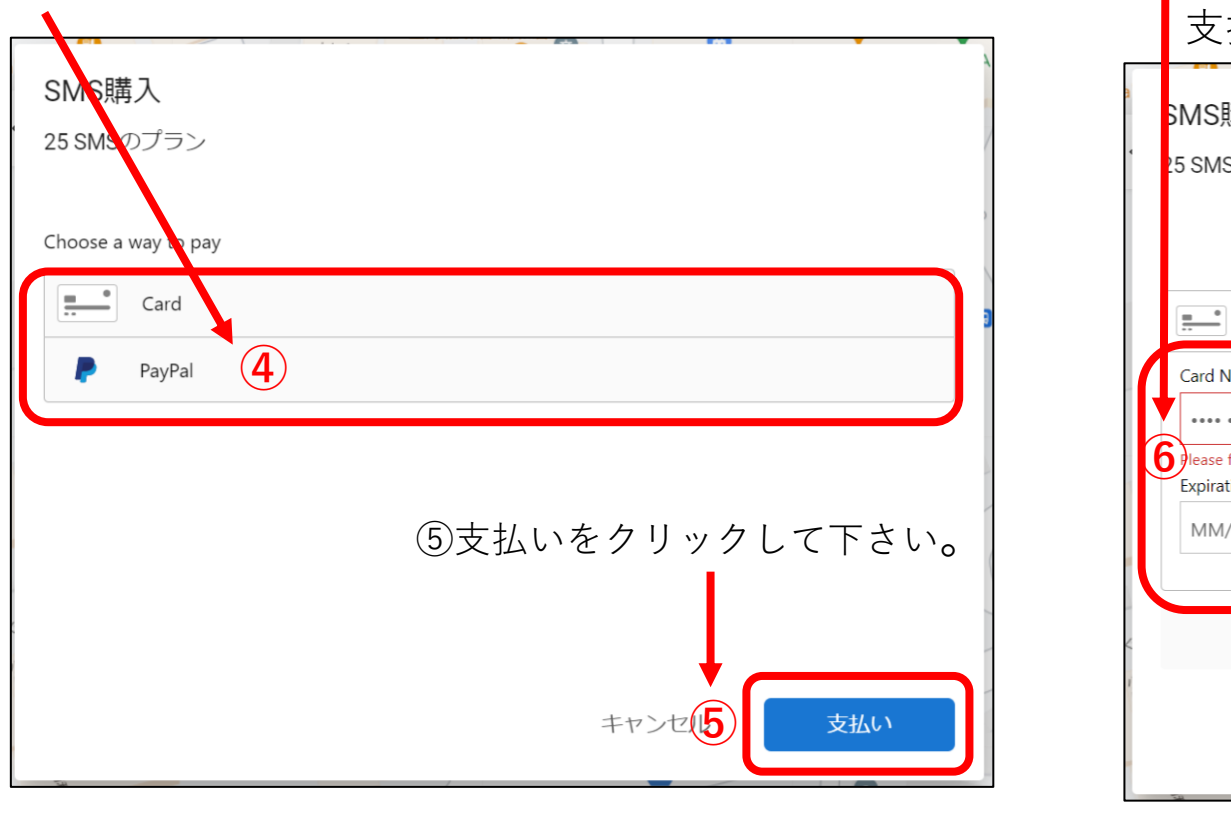

④支払い方法でクレジットカードかPeyPalを選んで下さい。

⑥クレジットカード払いの場合は、必要事項を記入して、支払いボタンをクリックします。

| Pay with card                                                           |                                |
|-------------------------------------------------------------------------|--------------------------------|
| Card Number                                                             |                                |
| ······································                                  | コード番号 🔺                        |
| Please fill out a card number.<br>Expiration Date (MM/YY)<br>MM/YY 有効期阻 | cw (3 digits)<br>マン (3 digits) |
| CF                                                                      | oose another way to pay        |
|                                                                         |                                |
|                                                                         | キャンセル 支払い                      |